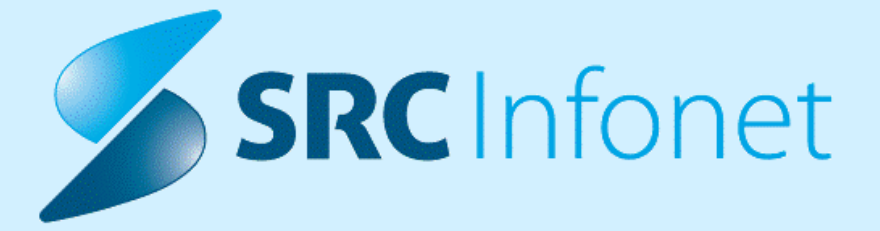

# NAVODILA UPORABNIKU

Navodila za uporabnike

30.12.2022

© 2022 SRC Infonet d.o.o.

| 1. NOVE DG. MKB10 VERZIJA 11 | 3 |
|------------------------------|---|
|------------------------------|---|

#### 1 NOVE DG. MKB10 VERZIJA 11

#### Nov šifrant diagnoz MKB\_10 verzija , ki stopi v veljavo s 1.1.2023

V Sloveniji je od leta 2013 v uporabi katalog MKB10-AM v6 (deseta revizija MKB, avstralska modifikacija, verzija 6). V letu 2023 prehajamo na MKB10-AM v11.

Pri kontroli napotnih listin bodo napotnice izdane pred 1.1.2023 lahko imele še stare MKB diagnoze, za vse nove napotne listine (po 1.1.2023), pa bo potrebno upoštevati in vnašati nove MKB diagnoze.

**Za stalež** bo potrebno vnesti novo napotno diagnozo (šifrantMKB\_4) (ne glede na to, da se stalež nanaša na dec. 2022)

**Za e prijavo poškodbe pri delu** je potreno vnesti novo diagnozo (veljavno po šifrantu od 1.1.2023), ne glede na to, da je bila poškodba v letu 2022.

**Pri hospitalnih obravnavah** se bodo po 1.1.2023 morale poročati samo veljavne odpustne diagnoze . Trenutno poročate do 20 diganoz na obravnavo, s 1.1.2023 se bo poročalo do 30 diagnoz.

**Obračunavanje storitev v ambulanti** : Obravnave zaključene do 31.12.2022 se bodo upoštevale diagnoze po starem šifrantu. Obravnave po 1.1.2023 bodo potrebno vnašati po novem šifrantu.

Ambulantni primeri:

1. Pacient je vpisan v ambulanto v decembru 2022. V letu 2023 pa želim obravnavo obračunati , vnesti diganozo in zaključiti. (delovni datum je v letu 2023)

Pri vnosu stare diagnoze me program pusti vnesti diganozo in obravnavo obračunati in zaključiti, kar je pravilno.

| Obravnava Delovni Posegi<br>list / izvidi                                                                                                    | Nap.       Storitve       Obračunaj       Zaključi       Image: Additional state in the state in the state |
|----------------------------------------------------------------------------------------------------|----------------------------------------------------------------------------------------------------|
| Pacienti danes     Seznam pacientov     Seznam pacientov     Seznam | MPL       [219008]       Al2200078, NUTP, TOTECTIS, T0, 2012). Sex amb, 19, 12, 2022 (19/2675), Kreiraha         Image: Tp obravnave:       Kurativa, KARDIOLOŠKA AMBULANTA, MARUŠIC DORJAN; Med.sprejem: 26.01.2023 14:32.         Preventiva/Kurativa:       K       Nujno:       N       N       Tarifa:       Normalno         Čas medicinskega sprejema:       26.01.2023       Ura:       14:32       Image: Case medicinskega zaključka:       Image: Case medicinskega zaključka:                                                                                                    |
|                                                                                                    | Skupina aktivnosti:       SPG       SPECIALISTICNI PREGL         Aktivnosti:       PRI       PRVI PREGLED         Vrsta storitev:       000001       Prvi pregled         Vrsta obravnave:       1       PRVI OBISK       Dejavnost:       0001       Ortopedija         Razlog obravnave:       1       PRVI OBISK       Dejavnost:       0001       Ortopedija         Vrsta obravnave:       1       PRUEO       PRUEO       Paliativna oskrba         Vrsta sprejema od zunaj:       2       Nenarocen (neplaniran, urgenca)       Paliativna oskrba         Statistični primer:       3454920 Statilokokna infekcija, neopredeljena       Diagnoza:       A49.0       Statilokokna infekcija, neopredeljena         Diagnoza:       0       Delovna       Brez diagnoze radog       Pelovna       Pelovna                                                                                                    |

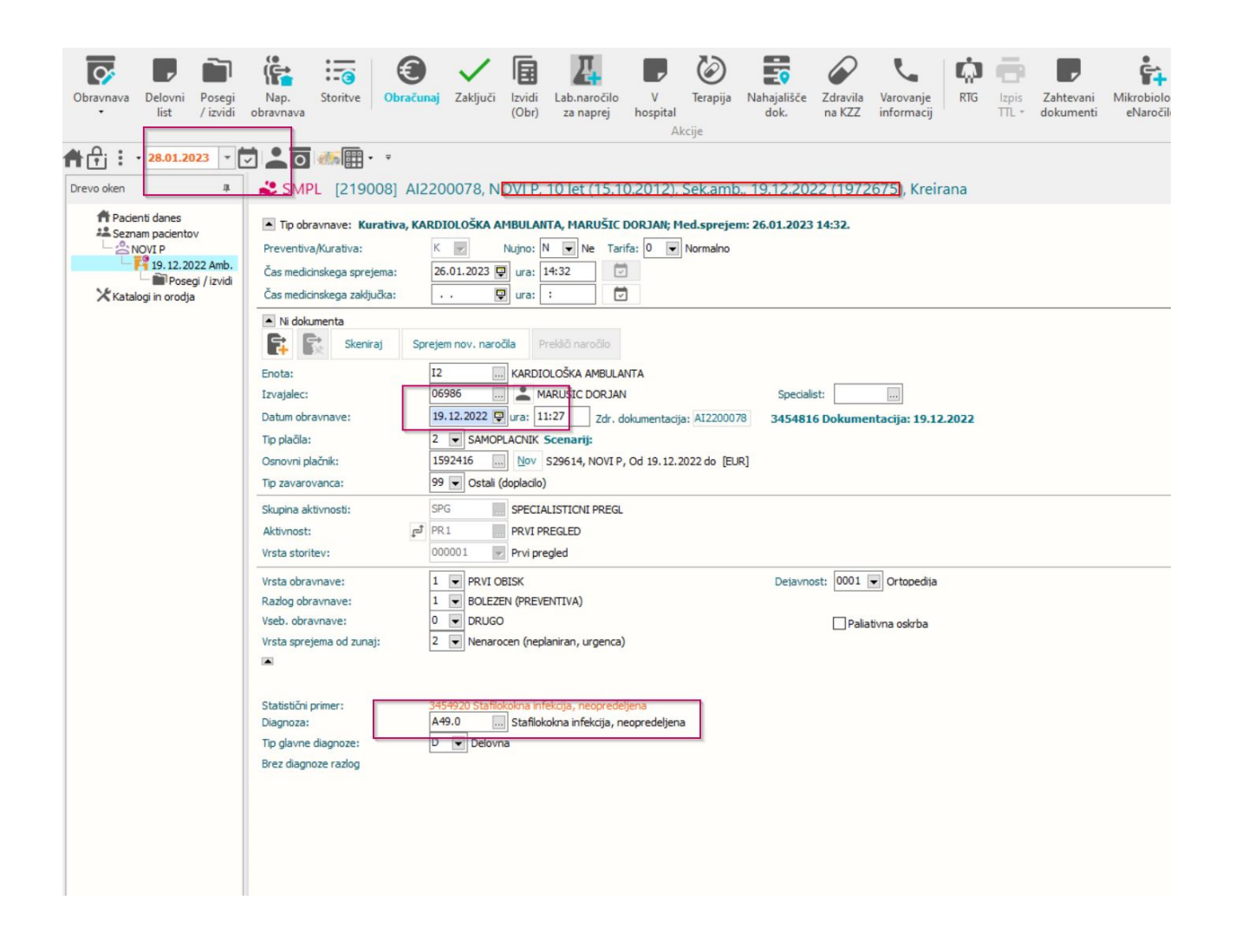

2. Pacient je vpisan v ambulanto v decembru 2022. Delovni datum pa je nastavljen na leto 2023. Na obravnavo želim vnesti diagnozo, ki velja s 1.1.2023.

Program me opozori, da diagnoza ne obstaja in mi predlaga nov izbor diagnoz.

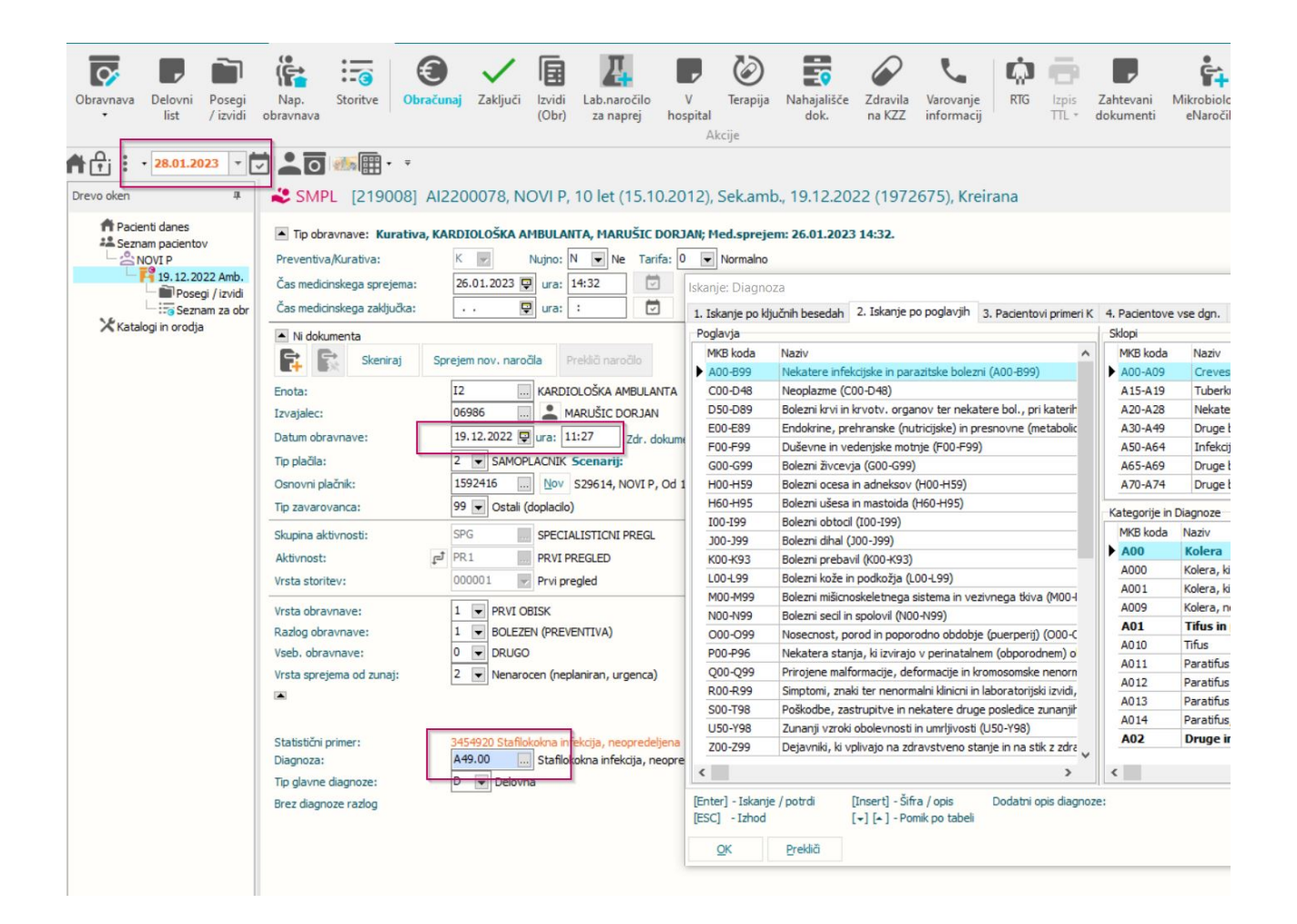

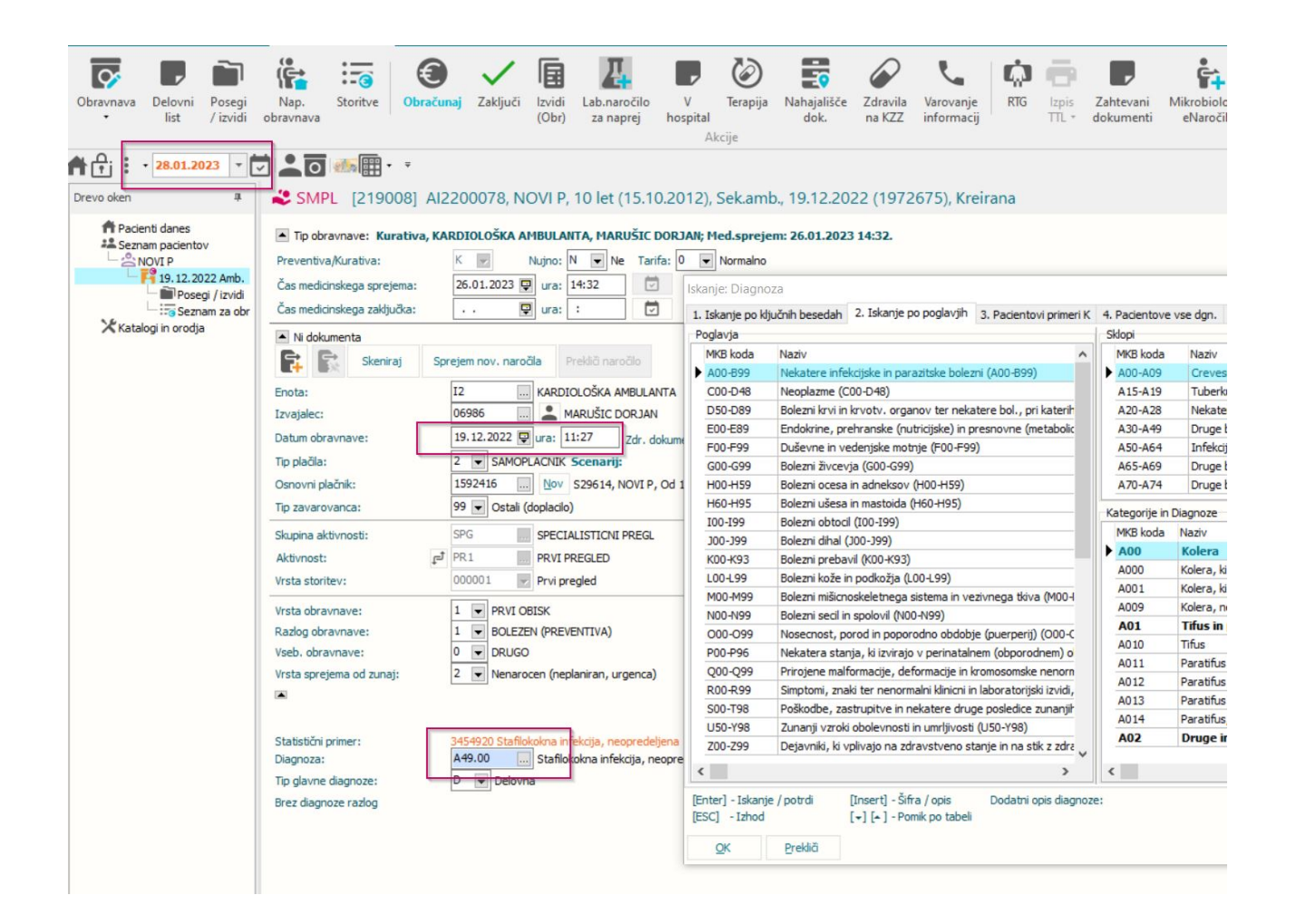

Program javi napako, da šifra diagnoze ne obstaja. Vnesti je potrebno diagnozo po starem šifrantu, ki je veljal do 31.12.2022

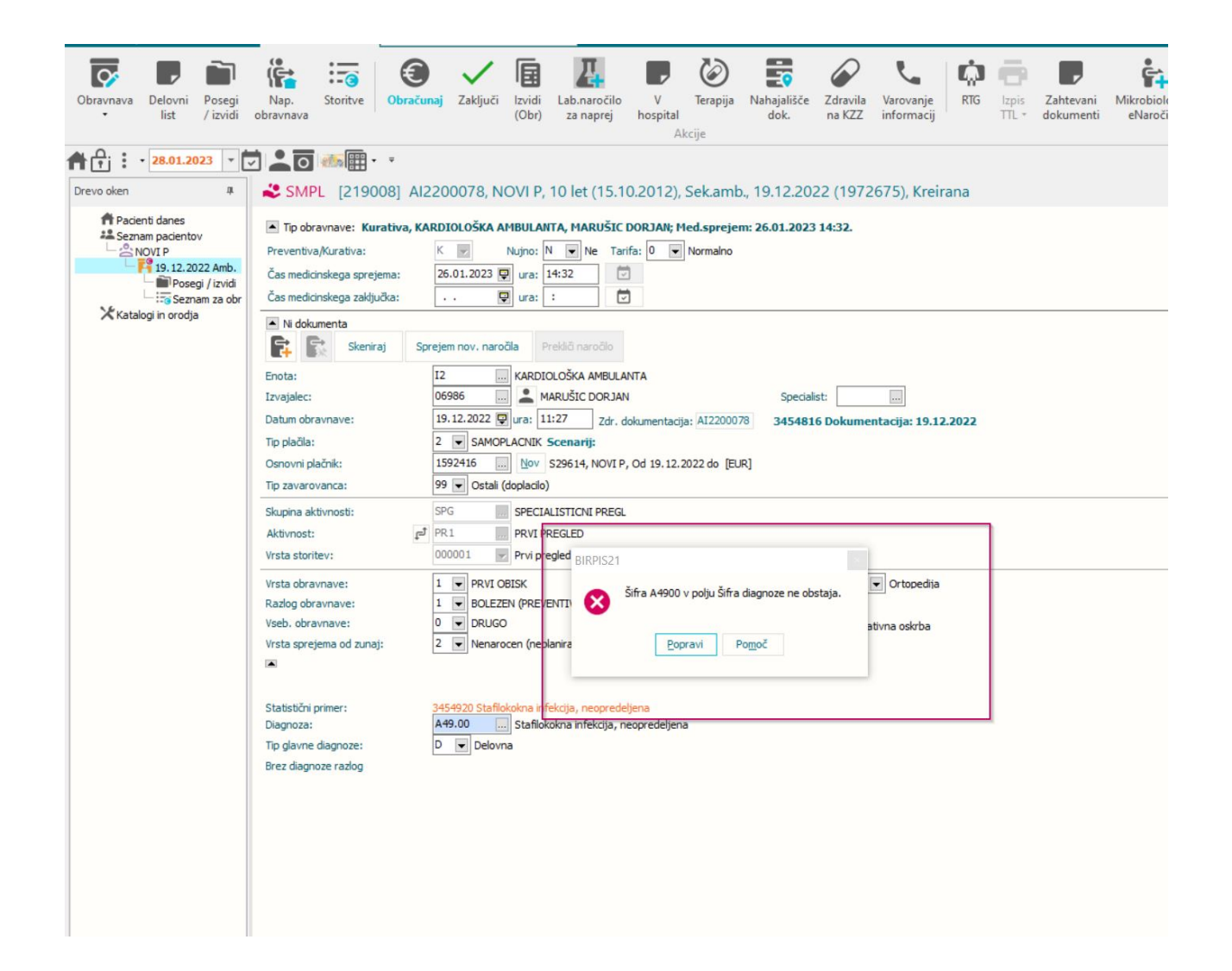

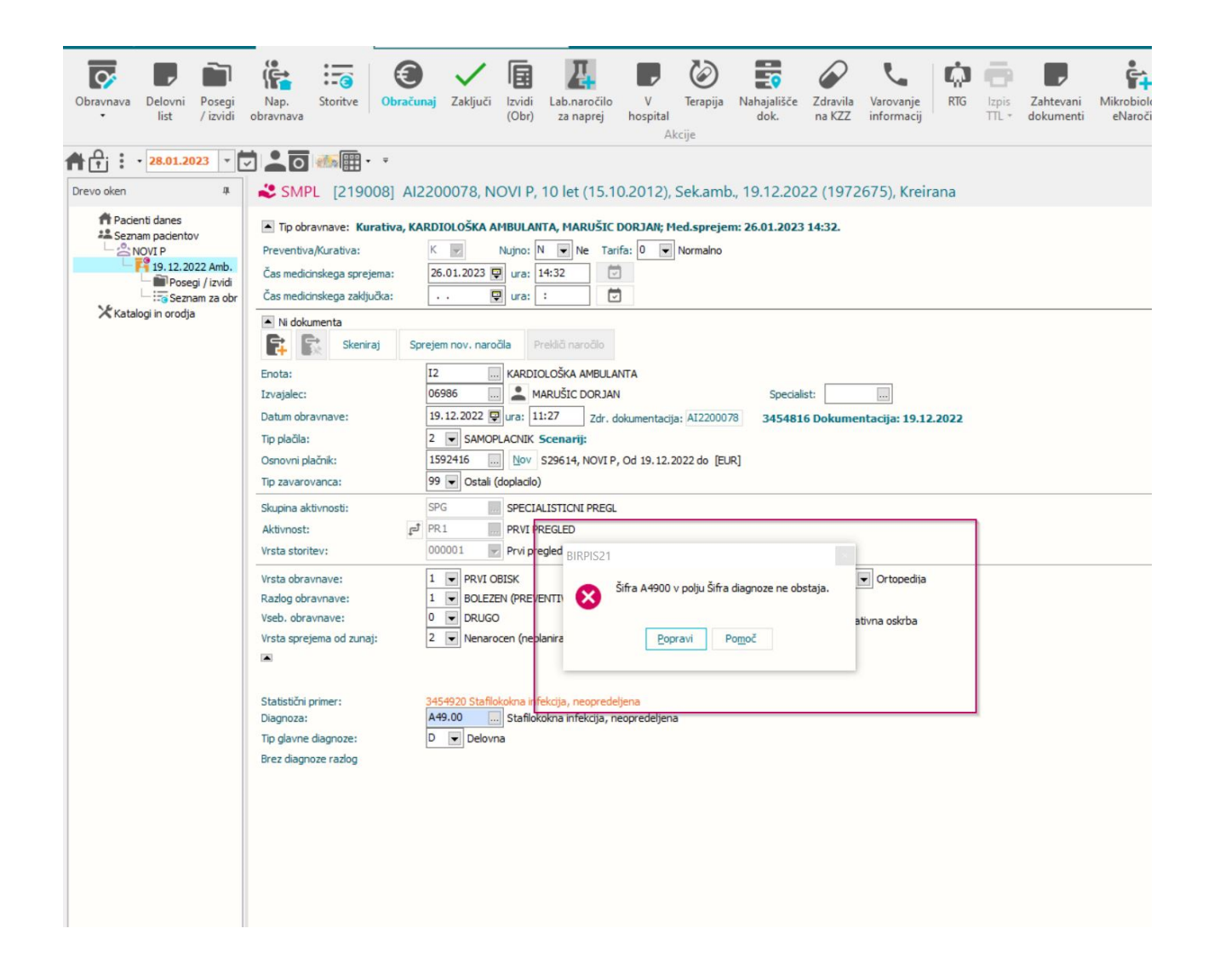

3. Pacient je vpisan na ambulantno obravnavo 15.1.2023, na obravnavo pa smo dodali diagnozo, ki ni več veljavna v novem šifrantu. Ko vnesemo diagnozo, ki ni več

veljavna nam program javi napako, da diagnoza ne obstaja. Potrebno je izbrati novo diagnozo veljano po novem šifrantu.

Pri vnosu diagnoze, ki ni več veljavna, program preusmeri na izbor MKB diagnoz. Kliknite v polje pacientove vse diagnoze in prikazala se vam bo diagnoza, katero ste vnsetei.

| Obravnava<br>Delovni<br>Iist<br>Posegi<br>/ izvidi                                                                                                    | Nap.<br>obravnava                                                                                                    | La naprej Accije                                                                                                    | RTG Izpis Zahtevani Mikrobiol<br>TTL - dokumenti eNaroč |
|----------------------------------------------------------------------------------------------------|----------------------------------------------------------------------------------------------------|----------------------------------------------------------------------------------------------------|---------------------------------------------------------|
| Image: Constraint of the second second se | SMPL [219009]   ALZ200079, PACEINT ŽIC   Tp obravnave:   Kurativa, KARDIOLOŠKA AHBULANTA, I   Pretentiva/Kurativa:   Kurativa:   Cas medicinskega sprejema:   15.01.2023   Gas medicinskega zaključka:   Kurativa:   Kurativa: | GA, 10 let (12.12.2012), Sek.amb., 15.01.2023 (1972678), I         HARUŠIC DORJAN; Med.sprejem: 15.01.2023 10:28.         Ne       Tarifa:         Ne       Tarifa:         I Iskanje Diagnoza         1. Iskanje po ključnih besedah       2. Iskanje po poglavjih         3. Padentovi primeri K         Poglavja         MKB koda       Naziv         Nado-899       Nekatere infekcijske in parazitarne bolezni (A00-899)         C00-048       Neoplazme (C00-048)         D50-059       Bolezni krvi in krvotvornih organov ter nekatere imunsko pč         E00-E89       Endokrine, prehranske (nutricijske) in presnovne (metabolic         F00-F99       Duševne in veđenjske motrje (F00-F99)         G00-699       Bolezni zorevja (G00-699)         H00-H95       Bolezni zorevja (G00-699)         H00-H95       Bolezni ziesa in mastoida (H60-H95)         I00-199       Bolezni metovil (N00-H99)         N00-H99       Bolezni metovil (N00-H99)         N00-H99       Bolezni metovil (N00-H99)         N00-H99       Bolezni metovil no poporodno obdobje (puerperij) (000-C         N00-H99       Bolezni metovil no poporodno obdobje (puerperij) (000-C         N00-H99       Bolezni metovil no poporodno obdobje (puerperij) (000-C         N00-H99       Bolezni meto | Creirana                                                |

.....

| Obravnava Delovni list Posegi / izvidi                                                                | Nap. Storitve Obračunaj Z                                                        | Zaključi Izvidi Lab<br>(Obr) za                                                                                                    | D.naročilo V<br>a naprej hosp                                                                                                    | Terapija<br>bital<br>Akcije                                                                  | Nahajališče<br>dok.                                                                                                    | Zdravila V<br>na KZZ ir                                                                                  | /arovanje<br>nformacij                                                                                                    | RTG Izpis                                                                                                    | Zahtevani<br>dokumenti Mikrobiol<br>eNaroč                                   |
|----------------------------------------------------------------------------------------------------|----------------------------------------------------------------------------------|----------------------------------------------------------------------------------------------------|----------------------------------------------------------------------------------------------------|----------------------------------------------------------------------------------------------|----------------------------------------------------------------------------------------------------|----------------------------------------------------------------------------------------------------|----------------------------------------------------------------------------------------------------|----------------------------------------------------------------------------------------------------|------------------------------------------------------------------------------|
| <b>A :</b> • <b>28.01.2023</b> •                                                                      |                                                                                  | 179 PACEINIT ŽIO                                                                                                    | A 10 let (12                                                                                                    | 12 2012) \$                                                                                  | Sekamb 15                                                                                                    | 5 01 2023 (*                                                                                             | 1072679)                                                                                                    | Kreirana                                                                                                    |                                                                              |
| Drevo oken # Pocienti danes ** Seznam pacientov PACEINT ZIGA ** Is.01.2023 Amb. ** Katalogi in orodja | SMPL [219009] AI22000     Tip obravnave: Kurativa, KARDIOL Preventiva,/Kurativa: | AI2200079, PACEINT ŽIC<br>ra, KARDIOLOŠKA AHBULANTA,<br>K Nujno: N<br>15.01.2023 Ura: 10:28<br>Ura: :<br>Sprejem nov. naročia Preklov<br>12 KARDIOLOŠ<br>06986 M MARUS<br>15.01.2023 Ura: 11:46<br>2 SAMOPLACNIK Scent<br>1592419 Nov S296<br>9 Octal (doplacio)<br>progled<br>SPG SPECIALIST<br>pri pregled<br>1 PRVI DEISK<br>1 PRVI DEISK<br>1 PRVI DEISK<br>1 PRVI PRESL | IGA, 10 let (12.12.2012), Sek.amb., 15.0           , MARUŠIC DORJAH; Med.sprejem: 15.01.2023 10           Ne Tarifa:         ▼ Normalno           Iskanje: Diagnoza         1. Iskanje po ključnih besedah         2. Iskanje po poglavi           Poglavja         Netare infekcijske in parazitarne         2. Iskanje po ključnih besedah         2. Iskanje po poglavi           McB koda         Naziv         A00-899         Nekatere infekcijske in parazitarne           C00-048         Neoplazme (C00-D48)         D50-089         Bolezni krvi in krvotvornih organov           E00-E89         Endokrine, prehranske (nutricijske)         F00-F99         Duševne in vedenjske motnje (F00           G00-G99         Bolezni ocesa in ocesnih adneksov i         H00-H59         Bolezni otscal (100-199)           100-199         Bolezni mišcnoskeletnega istema in N00-M99         Bolezni prebavil (K00-K93)         L001-99           100-199         Bolezni kože in podkožja (L001-99)         M0-M99         Bolezni secil in spolovil (N00-N93)           100-199         Bolezni secil in spolovil (N00-N93)         L001-99         Bolezni secil in spolovil (N00-N93)           100-199         Bolezni secil in spolovil (N00-N93)         L00-199         Bolezni secil in spolovil (N00-N93)           100-199         Bolezni secil in spolovil (N00-N93)         O0-099         Nosecnost, porod in poporo |                                                                                              | glavjih         3. Pacie           glavjih         3. Pacie           glavjih         3. Pacie           rne bolezni         (A00           nov ter nekatere         ske) in presnovn           F00-F99)         iov (H00-H59)           iov (H00-H59)         iov (H00-H59)           99)         obdobje (puerperinatalnem (obp | entovi primeri K<br>-B99)<br>e imunsko pc<br>e (metabolic<br>tkiva (M00-1<br>verij) (000-C<br>orodnem) o | <ul> <li>(8), Kreirana</li> <li>(8), Kreirana</li> <li>(9), Kreirana</li> <li>(9), Kre</li></ul> | vse dgn. 5. Najbolj pogo Naziv Crevesne infekcijske bo Tuberkuloza (A15-A19) Nekatere zoonoze, ki jih Druge bolezni, ki jih pov Okužbe, prenosljive pre Druge bolezni, ki jih pov Druge bolezni, ki jih pov Diagnoze Naziv Kolera, ki jo povzroca Vib Kolera, ki jo povzroca Vib Kolera, neopredeljena Tifus in paratifus Tifus |                                                                              |
|                                                                                                    | Vrsta sprejema od zunaj: 2 2                                                     | Nenarocen (neplanira                                                                                                    | Q00-Q99<br>R00-R99<br>S00-T98<br>U50-Y98<br>Z00-Z99                                                                                                    | Prirojene mairo<br>Simptomi, znaki<br>Poškodbe, zast<br>Zunanji vzroki o<br>Dejavniki, ki vp | rmacije, deforma<br>i ter nenormalni k<br>trupitve in nekate<br>obolevnosti in um<br>livajo na zdravst                                                                                                    | acije in kromosor<br>klinicni in laborat<br>ere druge poslec<br>nrljivosti (U50-Y9<br>tveno stanje in n  | nske nenom<br>orijski izvidi,<br>dice zunanji<br>08)<br>na stik z zdra                                                                                                    | A012<br>A013<br>A014<br>A02                                                                                                    | Paratifus B<br>Paratifus C<br>Paratifus, neopredeljen<br>Druge okužbe zaradi |
|                                                                                                    | Diagnoza: C88.1<br>Tip glavne diagnoze: D<br>Brez diagnoze razlog                | 0 ml                                                                                                    | Enter] - Iskanje<br>[ESC] - Izhod                                                                                                    | /potrdi []<br>[·<br>Prekliči                                                                 | Insert] - Šifra / oj<br>▼] [▲ ] - Pomik po                                                                                                    | ppis Doda<br>o tabeli                                                                                    | ><br>Itni opis diagnoz                                                                                                    | e:                                                                                                    |                                                                              |

Nato izberite diagnozo, ki ste jo vnesli in kliknite ok.

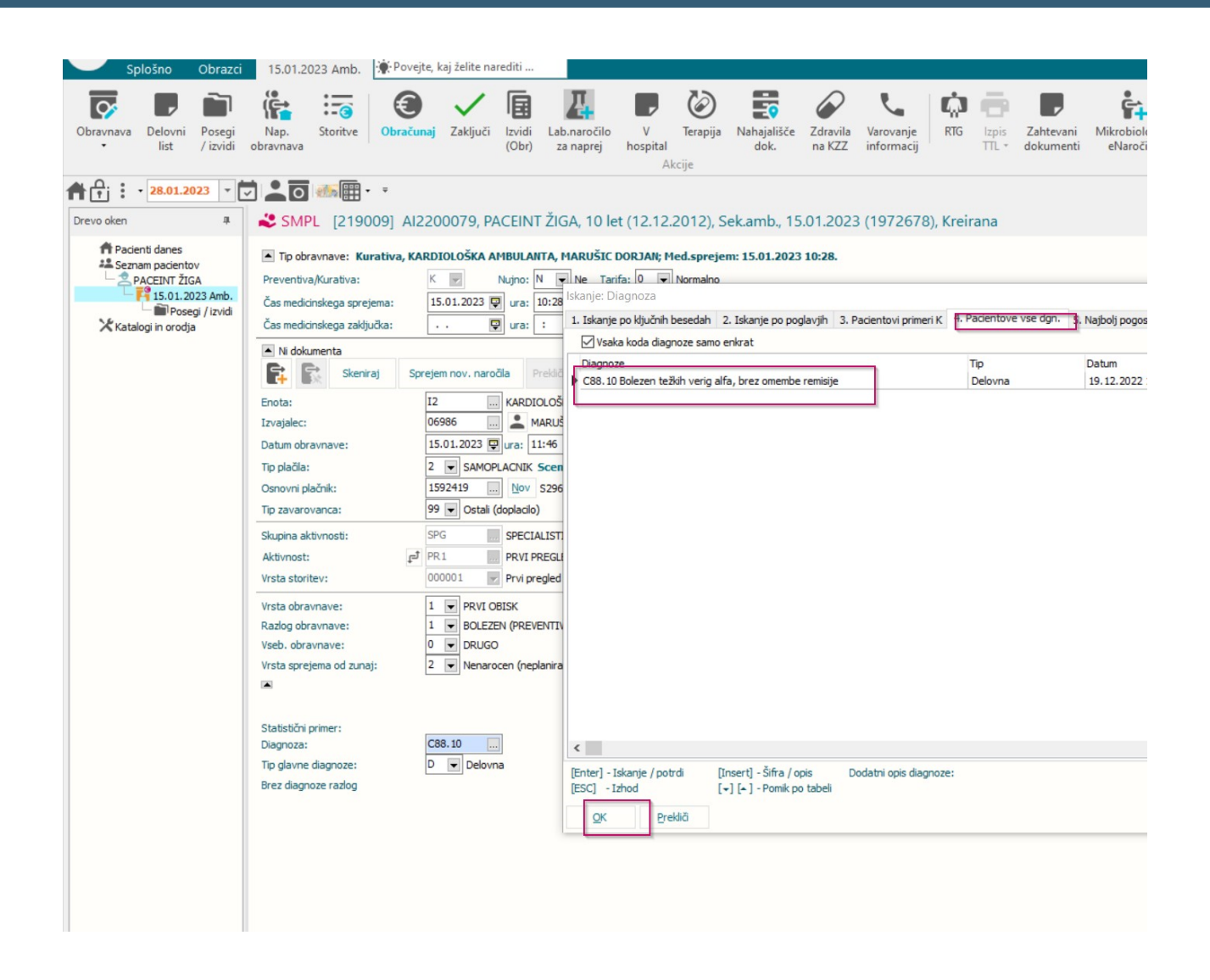

Program vam javi napako. Da diagnoza ne obstaja v šifrantu (diagnoza je ukinjena).

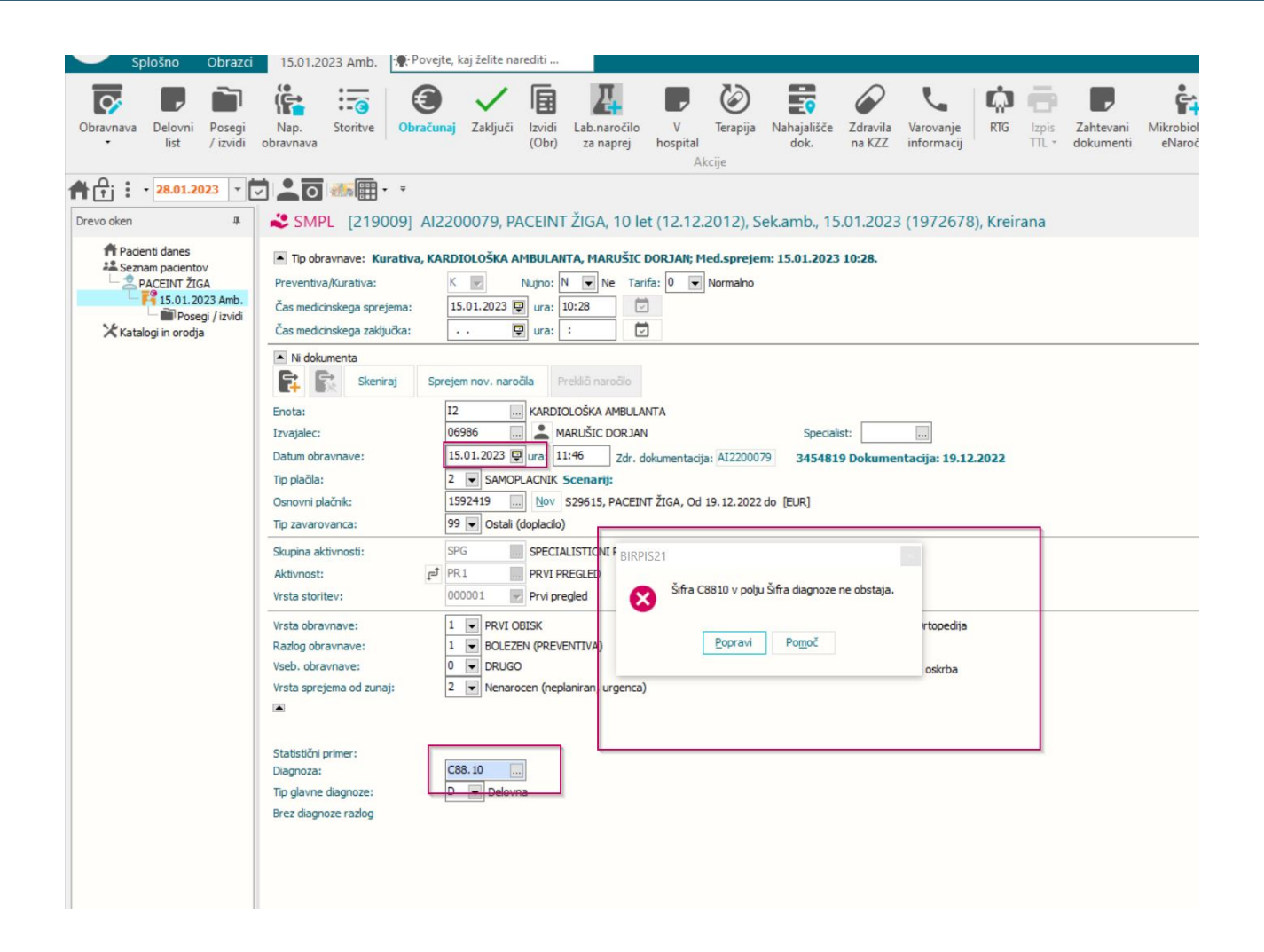

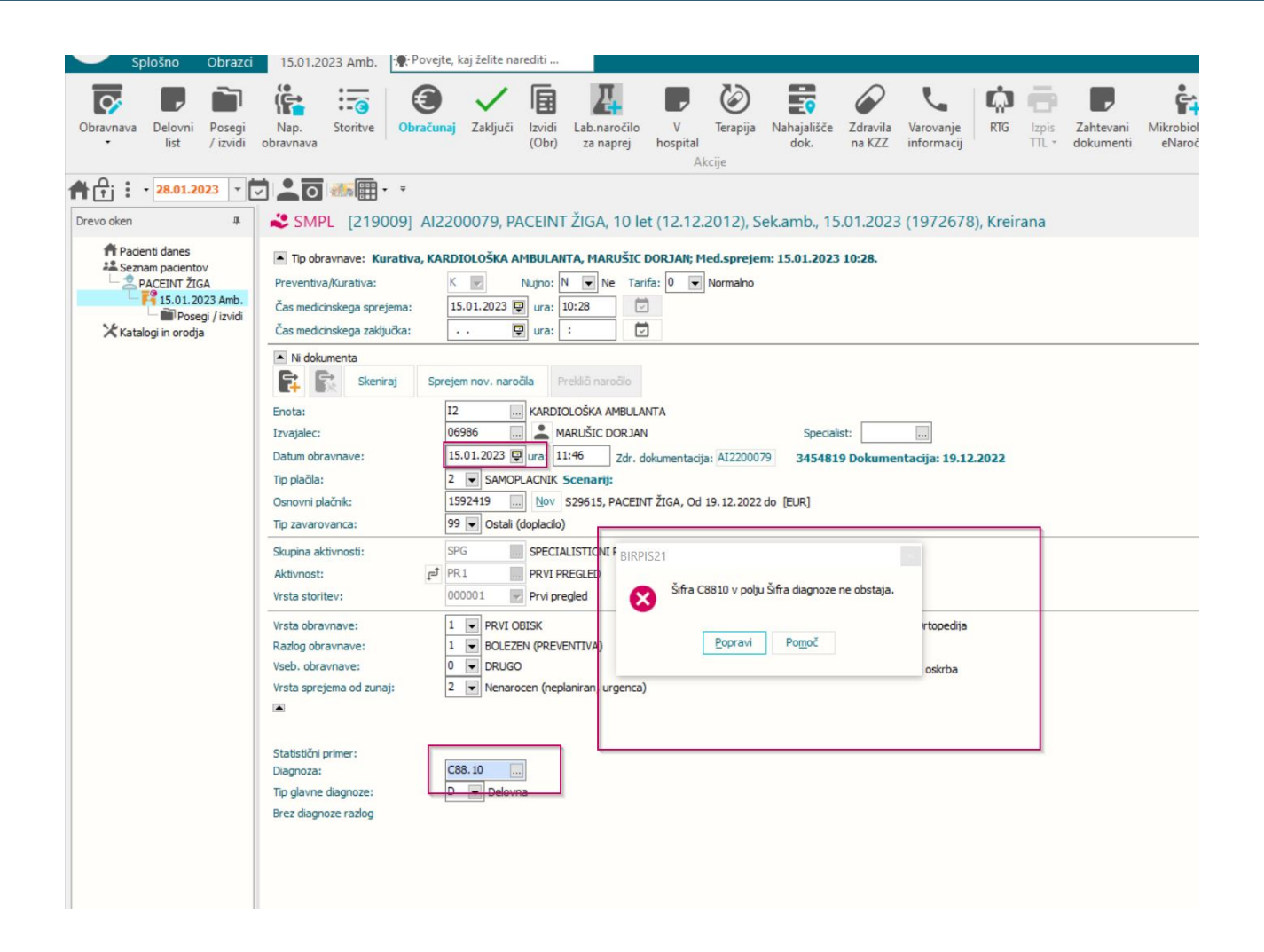